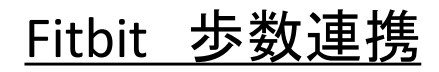

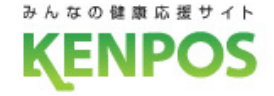

## 歩数や体重のデータを取得するデバイスを選択します iOSとAndroidで選択できるデバイスが異なります

データ取得設定(iOS)

| 歩数・体重のデータを取得するアプリケーション<br>またはデバイスを選択してください。 |          |      |
|---------------------------------------------|----------|------|
| Ø                                           | iOSヘルスケア | ,    |
|                                             | Fitbit   |      |
| 今は選択しない                                     |          |      |
|                                             |          |      |
| スキップす                                       | する       | 設定する |

iOSヘルスケア と Fitbit が選択可能 (初期設定は iOSヘルスケア) データ取得設定(Android)

| 0 | Google Fit |           |
|---|------------|-----------|
| 0 | Fitbit     |           |
| 0 | 今は選択しない    | $\supset$ |

Google Fit と Fitbit が選択可能 (初期設定は Google Fit)

## <u>Fitbit 步数連携</u>

みんなの健康応援サイト KENPOS

Fitbitの設定を行います

<事前にチェック> Fitbitアプリをインストールし、Fitbitアカウントを作成後、 ウェアラブル端末とのペアリングを行った上で以下の手順にお進みください

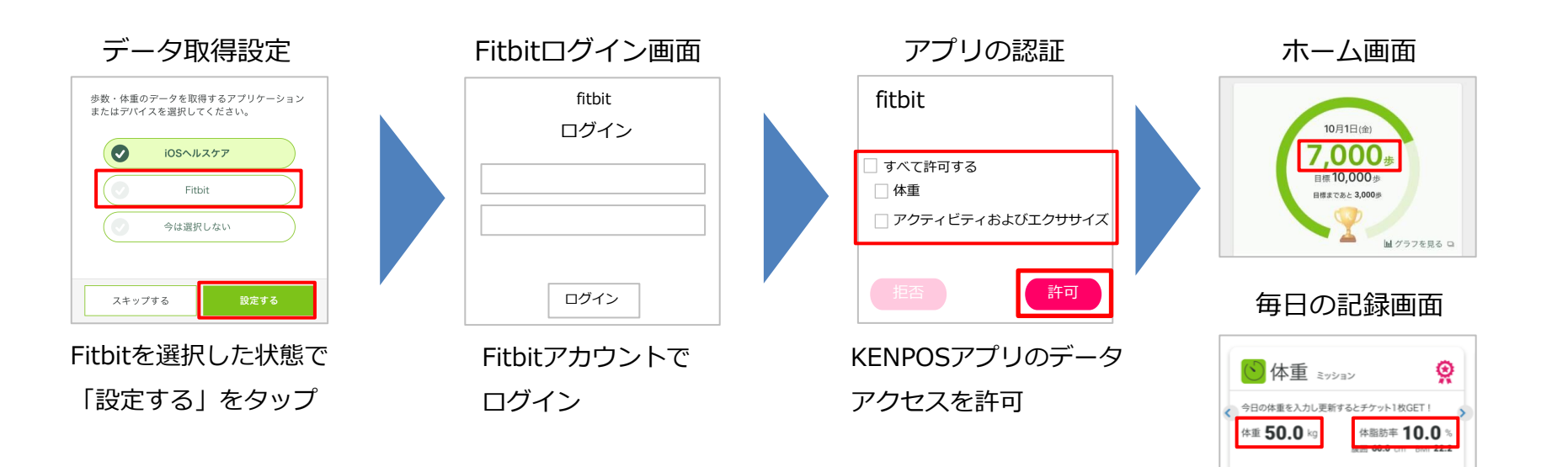

Fitbitのデータが

連携されるようになります

入力する >

※FitbitアプリとFitbitの連携に関するお問い合わせはFitbitサポートにお問い合わせください。

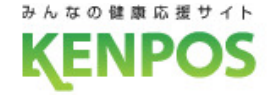

## データ取得設定を希望しない、解除したい場合

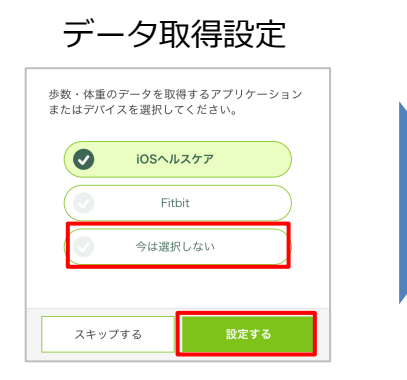

「今は選択しない」を選択した状態で 「設定する(更新する)」をタップ

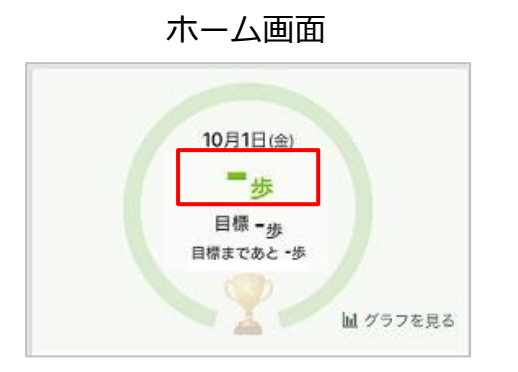

データ取得していないので 歩数が表示されません 毎日の記録画面

データ取得設定を解除しても、解除前に連携さ れたデータは表示されます。

| 🕺 歩数                        | ミッション         |
|-----------------------------|---------------|
| 歩数を連携・入力                    | するとチケット1枚GET! |
| 今日の歩数 <b>=</b> 歩<br>昨日の歩数 歩 | 目標 10,000 歩   |
|                             | 昨日の歩数を入力する >  |

▲データ取得設定解除前に データが連携されていない場合

歩数 ミッション Q 歩数を連携・入力するとチケット1枚GET! 今日の歩数 1.234 歩 目標 10,000 歩 昨日の歩数 8,576 步 昨日の歩数を入力する>

▲データ取得設定解除前に
データが連携されていた場合
(データは表示される)

※データ取得設定は後から変更可能です